# Подключение ECTACO<sup>®</sup> Partner<sup>®</sup> LUX к компьютеру

### Установка драйвера

Перед подключением ECTACO<sup>®</sup> Partner<sup>®</sup> LUX к компьютеру с операционной системой Windows на компьютер необходимо установить соответствующий драйвер. Скачайте на свой компьютер zip-архив <a href="http://www.ectaco.com/products/materials/l/usb\_driver.zip">http://www.ectaco.com/products/materials/l/usb\_driver.zip</a> и распакуйте его. После скачивания и распаковки архива можно приступить к установке драйвера. Выполните следующие действия в зависимости от используемой версии Windows.

### Windows 7

- 1. Подключите ECTACO<sup>®</sup> Partner<sup>®</sup> LUX к компьютеру с помощью USB-кабеля.
- 2. Щелкните правой кнопкой мыши по значку *Компьютер* на Рабочем столе или в Проводнике, а затем выберите Управление.
- 3. В левой части окна выберите Устройства.
- 4. В правой части найдите и раскройте раздел Другие устройства.
- 5. Щелкните имя устройства (например, *ECTACO LUX UMS USB Device*) правой кнопкой мыши и выберите команду *Обновление драйверов*. Запустится Мастер обновления оборудования.
- 6. Выберите пункт Выполнить поиск драйверов на этом компьютере и щелкните Далее.
- 7. Щелкните кнопку *Обзор* и перейдите к папке с распакованным драйвером (в которую вы распаковали архив "usb\_driver.zip").
- 8. Для установки драйвера нажмите кнопку Далее.

#### Windows Vista

- 1. Подключите ECTACO<sup>®</sup> Partner<sup>®</sup> LUX к компьютеру с помощью USB-кабеля. Windows обнаружит подключенное устройство и запустит Мастер нового оборудования.
- 2. Выберите Найти и установить драйвер.
- 3. Выберите Не выполнять поиск в Интернете.
- 4. Выберите У меня нет диска. Покажите другие возможности.
- 5. Выберите Выполнить поиск драйверов на этом компьютере.
- 6. Щелкните кнопку *Обзор* и перейдите к папке с распакованным драйвером (в которую вы распаковали архив "usb\_driver.zip"). Если вы точно указали местоположение драйвера, флажок *Включая вложенные папки* можно не задействовать.
- 7. Нажмите кнопку *Далее*. Vista может запросить подтверждение прав доступа, необходимых для установки драйвера. В этом случае подтвердите права доступа.
- 8. Если будет предложено установить Google ADB Interface device, нажмите кнопку Установить. Драйвер будет установлен.

#### Windows XP

- 1. Подключите ECTACO<sup>®</sup> Partner<sup>®</sup> LUX к компьютеру с помощью USB-кабеля. Windows обнаружит подключенное устройство и запустит Мастер нового оборудования.
- 2. Выберите пункт Установка из указанного места и нажмите Далее.
- 3. Выберите пункт Выполнить поиск наиболее подходящего драйвера в указанных местах, сбросьте флажок Поиск на сменных носителях и установите флажок Включить следующее место поиска.
- 4. Щелкните кнопку *Обзор* и перейдите к папке с распакованным драйвером (в которую вы распаковали архив "usb\_driver.zip").
- 5. Для установки драйвера нажмите кнопку Далее.

## Использование MicroSD-карты

После установки драйвера можно начать пользоваться MicroSD-картой.

- 1. Вставьте карту в microSD-слот контактами вверх. Далее аккуратно нажмите на карту до ее фиксации (защелкивания) в слоте.
- 2. Убедитесь, что устройство включено.
- 3. Подключите ECTACO<sup>®</sup> Partner<sup>®</sup> LUX к компьютеру с помощью USB-кабеля. Подождите, пока компьютер обнаружит подключенное устройство.
- 4. В появившемся на экране ECTACO<sup>®</sup> Partner<sup>®</sup> LUX диалоговом окне нажмите кнопку *Включить USB-накопитель*.

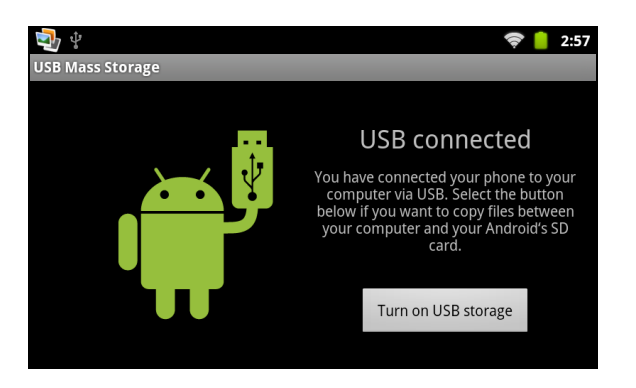

5. Чтобы просмотреть файлы, хранящиеся на microSD-карте, выберите только что обнаруженный съемный диск на вашем ПК.